Subject: Changing the axis of rotation in gmax/renx Posted by Anonymous on Fri, 03 Jan 2003 13:58:00 GMT View Forum Message <> Reply to Message

<- assume this is the side view of an object in gmax or renx| <- assume this is the same view, but the object is rotated 90 degreed| <- this is the same object rotated 180 degrees| <- and this is the object rotated 270 degreesGo it? now.../ <- assume the obect is tilted back, say, 30 degrees\ <this is what the object would look like when rotated on the same axis as before It's not the same!What I would like to know is how to tilt the axis of rotation for an object so that when rotating, it stays the same and looks like this: \ all the way aroundCan anyone help me? [ January 03, 2003, 17:59: Message edited by: HotWire721 ]

Page 1 of 1 ---- Generated from Command and Conquer: Renegade Official Forums